## 문화 마일리지 장학금

차감 신청 방법

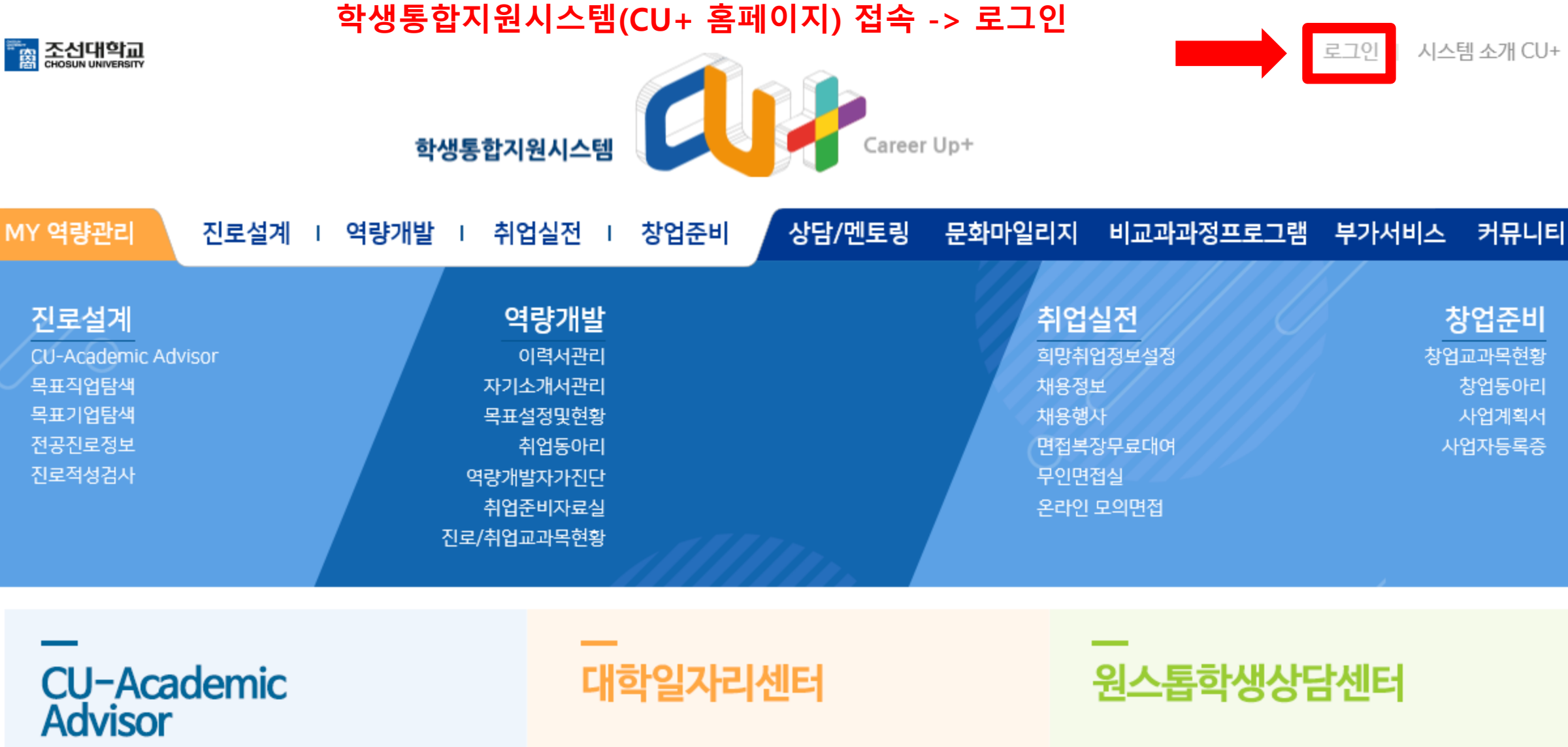

학과별 전공분야 검색

희망분야 설명 및 조회

소개 상담신청

소개 상담신청

## 문화 마일리지 클릭

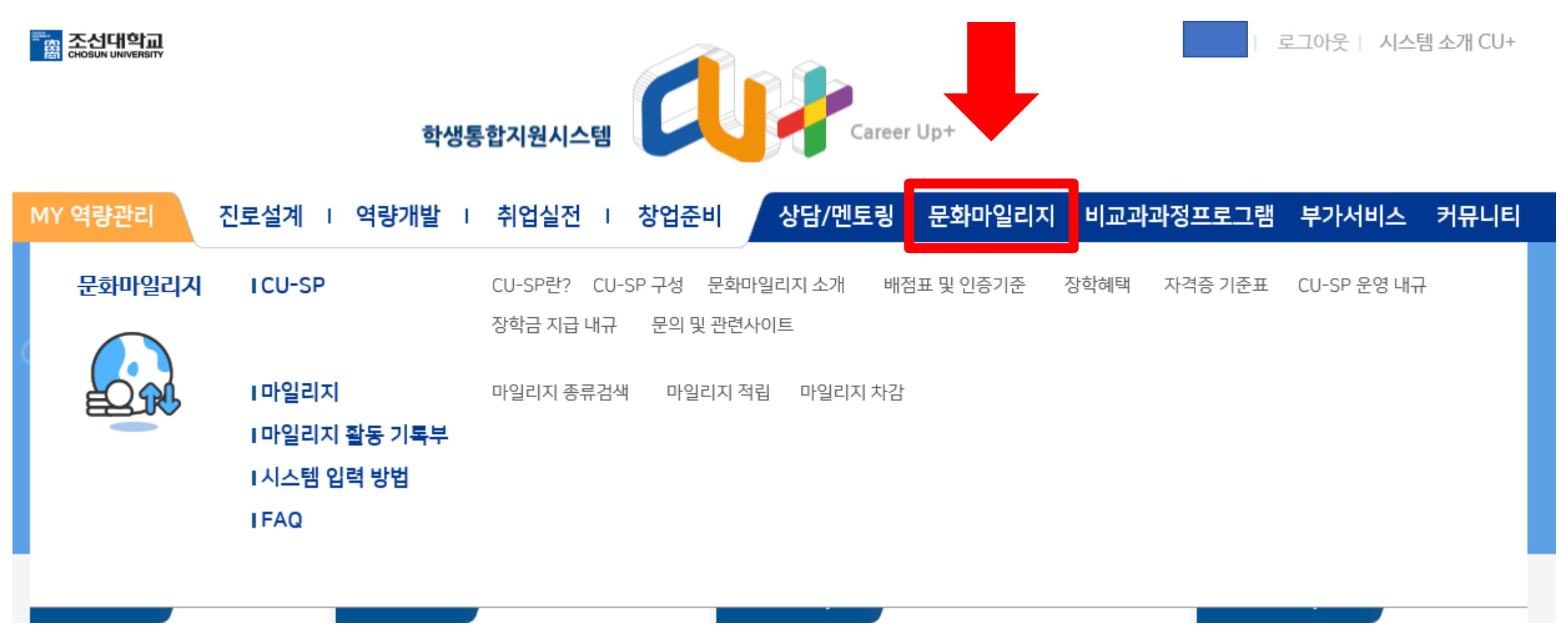

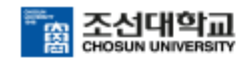

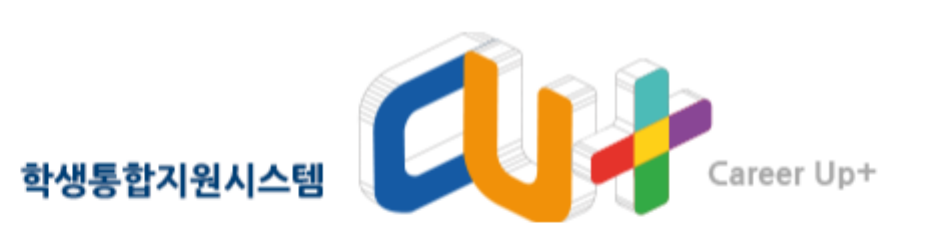

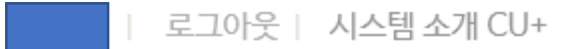

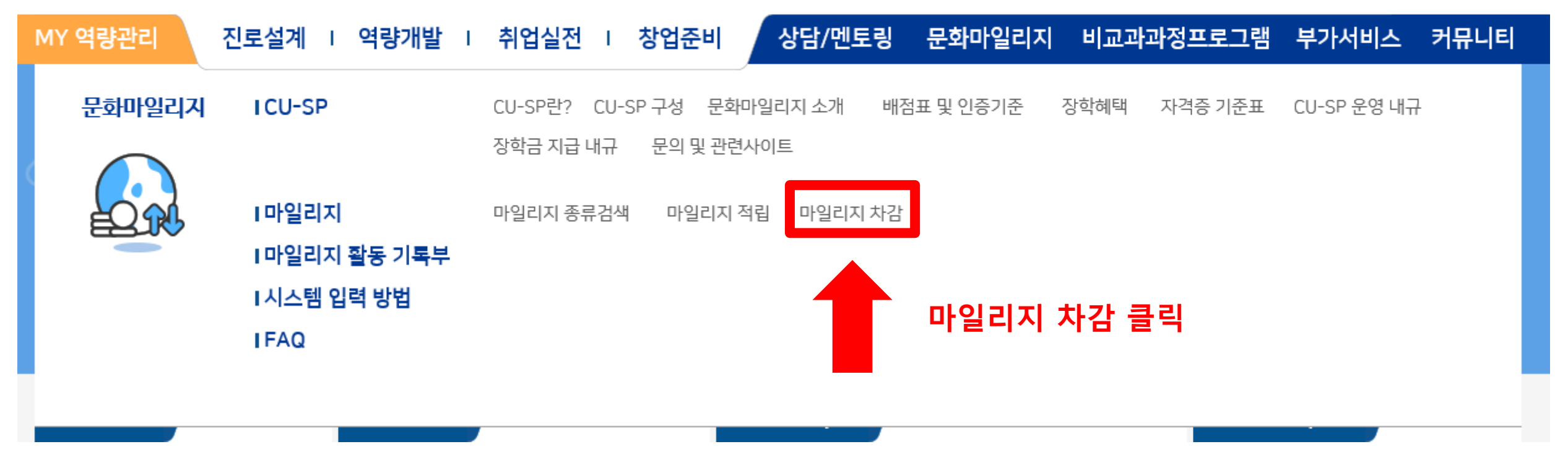

|        | 2           |            | -             | 2         |                  |                 | 1         |
|--------|-------------|------------|---------------|-----------|------------------|-----------------|-----------|
| 9      | ☑ 마일리지 치    | 나 <b>감</b> |               |           | <b>***</b> * > 5 | 문화마일리지 > 마일리지 ; | › 마일리지 차감 |
| •      | • 차감구분 - 전체 | - > · 진행상E | 태 - 전체 -      | × Q       |                  |                 |           |
|        | NO 차감상태     | 년도 학번      | 성명            | 차감구분      | 차감 신청일           | 차감 완료일          |           |
| •<br>• | 장학          | 금차감 신청     | 성 <b>클릭</b> 레 | 색된 결과가 없습 | ř니다.             |                 |           |
|        | 장학금 신청기준    |            |               |           |                  |                 |           |
|        | 구분          | 메뉴         |               |           | 비고               |                 |           |
|        | 장학금         | 장학금차감신청    | 차감신정을 하       | 시면 심사를 통하 | 비합격여무가 결정이 납니다!  |                 |           |
|        | 해외담망        | 레이나마카카카카카  |               |           |                  |                 |           |

MY 역량관리 진로설계 | 역량개발 | 취업실전 | 창업준비 상담/멘토링 문화마일리지 비교과과정프로그램 부가서비스 커뮤니티

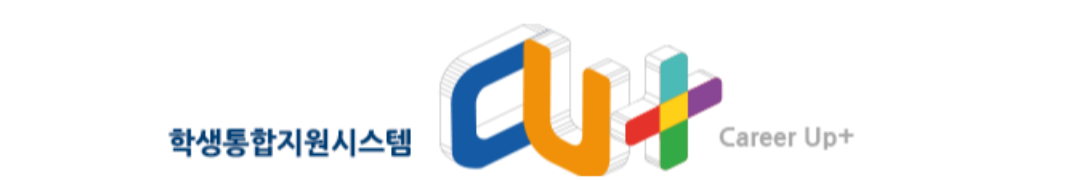

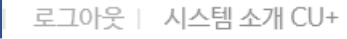

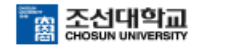

문화마일리지

CU-SP

마일리지

마일리지 종류검색

마일리지 활동 기록부

마일리지 적립

마일리지 차감

시스템 입력 방법

FAQ

|   |                       | 학생통합7    | 시원시스템               | 1   | Care    | er Up+ |           | 트그어굿   시스템 | ☆/  €0+         |
|---|-----------------------|----------|---------------------|-----|---------|--------|-----------|------------|-----------------|
|   | MY 역량관리 진로설계 । 역      | 량개발   취  | 업실전 I 창업            | 업준비 | 상담/멘토링  | 문화마일리지 | 비교과과정프로그램 | 부가서비스      | 커뮤니티            |
|   | 문화마일리지 월 <sub>〇</sub> | 🗷 마일리    | 지 차감                |     |         |        | · 문화마일리지  | ) 아일리지 > 마 | 일리지 차감<br>이견페이지 |
|   | CU-SP 🔻               | 신청 학생 정보 |                     |     |         |        |           |            | 신청              |
|   | 마일리지 🔺                | 성명       |                     |     | 학번      |        |           |            |                 |
|   | 마일리지 종류검색             | 학년       |                     |     | 소속학부/학과 |        |           |            |                 |
|   | 마일리지 적립               | 학적상태     | 재학                  |     |         |        |           |            |                 |
|   | 마일리지 차감               | 신청 정보    |                     |     |         |        |           |            |                 |
|   | 마일리지 활동 기록부    ▼      | 년도       | 2020                |     | 신청구분    | 장학금    |           |            |                 |
|   | 시스템 입력 방법    ▼        | 진행상태     |                     |     | 차감요청일   |        |           |            |                 |
|   | FAQ 🔻                 | 핵심 소양 영역 |                     |     |         |        |           | [ 선택한 총마일리 | 지 합계 : 0 ]      |
|   |                       |          | 항목                  |     |         | 활동영역   |           | 인증일        | 마일리지            |
| 2 | k 영역 별로 차감할           |          | 박 <del>습증</del> 진활동 |     |         |        |           | 2020-07-28 | 5               |
|   | <b>ነ일리지 선택 가</b> 능    | <u></u>  | 학습증진활동              |     |         |        |           | 2020-07-09 | 5               |
|   |                       |          | 공모전                 |     |         |        |           | 2020-06-08 | 10              |
|   |                       | <u> </u> | 학습증진활동              |     |         |        |           | 2020-02-25 | 20              |
|   |                       |          | 공모전                 |     |         |        |           | 2020-02-25 | 10              |

로그아웃 | 시스템 소개 CU+

조선대학교 CHOSUN UNIVERSITY

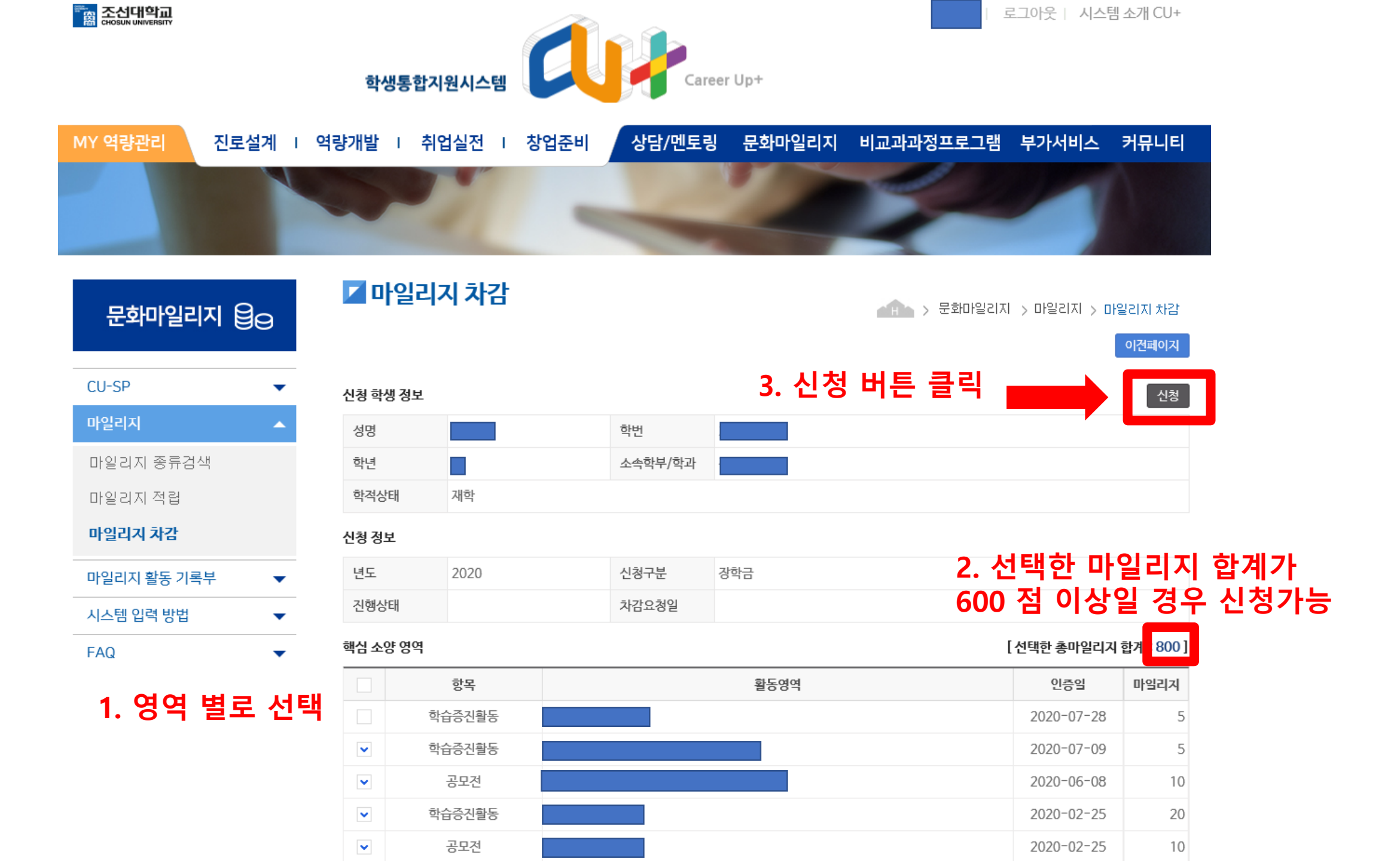

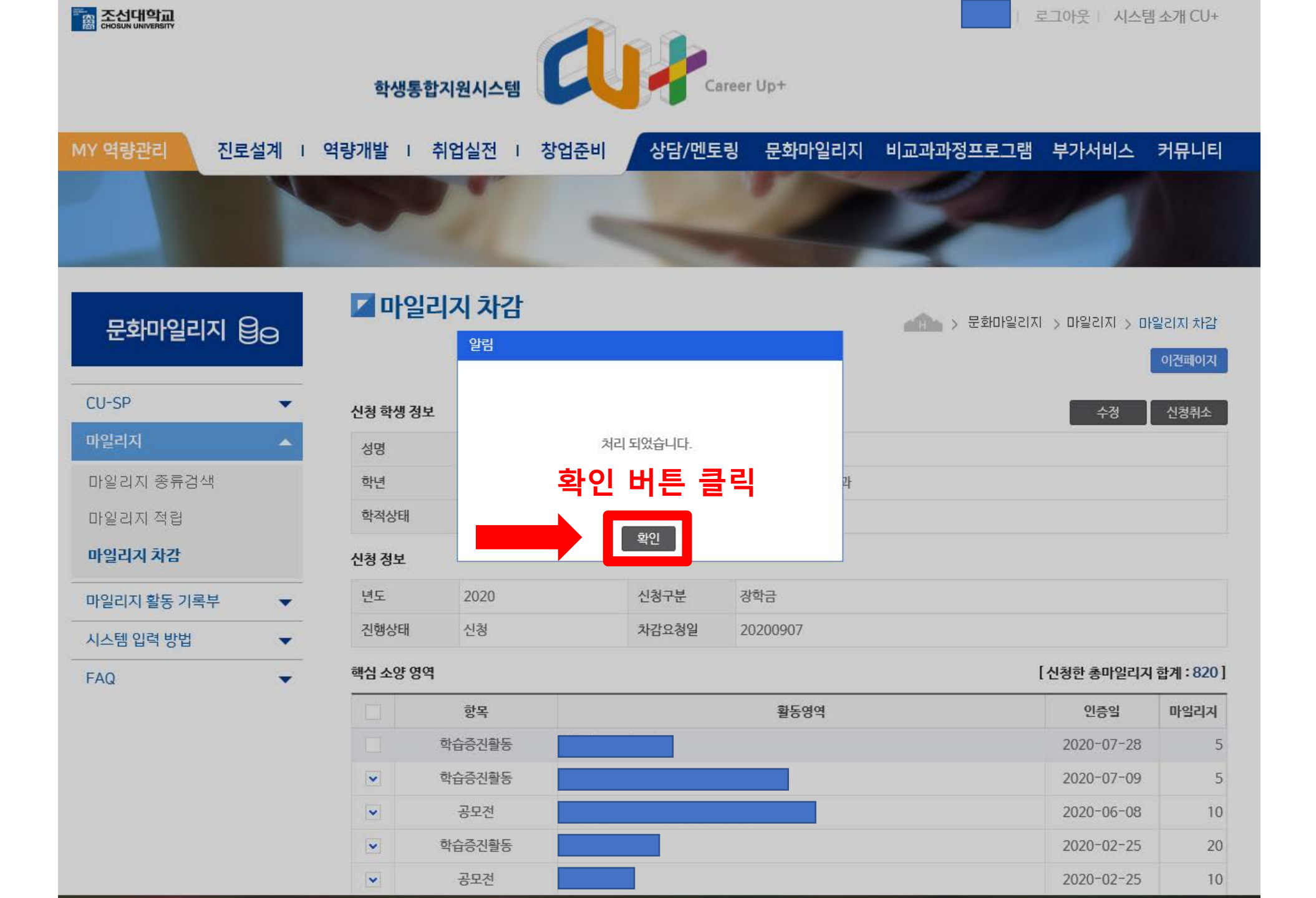

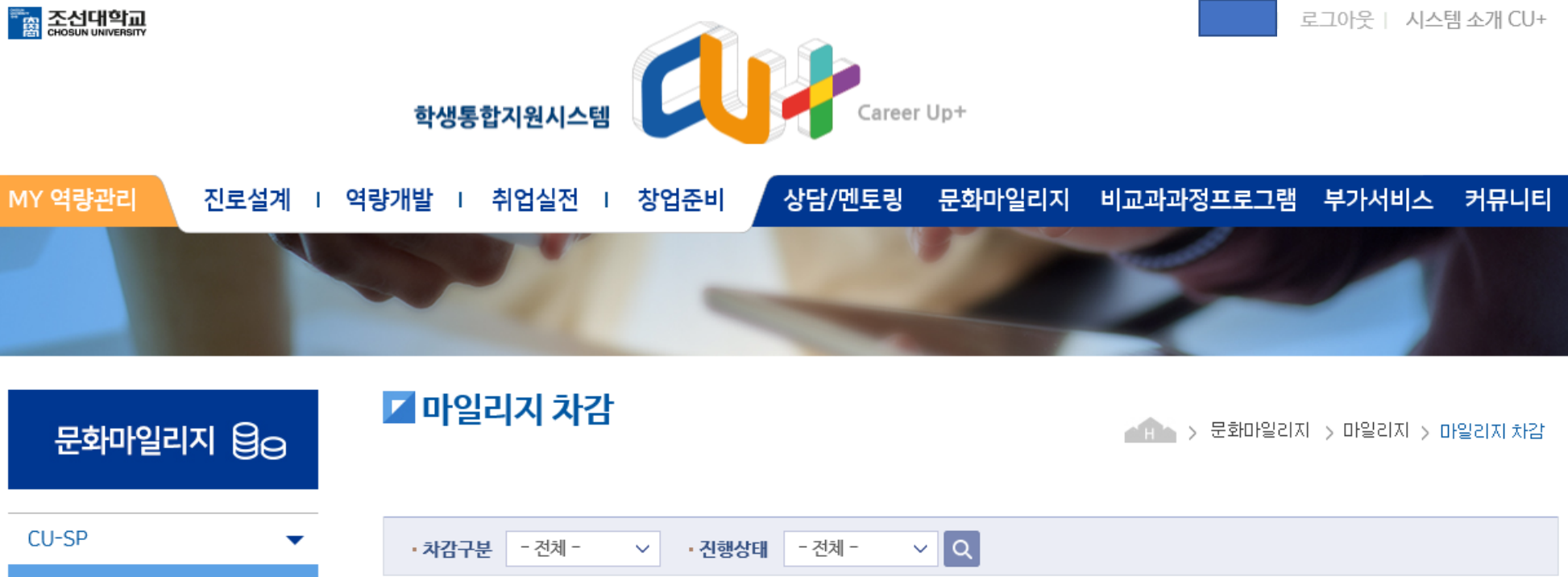

| 신청<br>확인 |  |
|----------|--|
| 기고       |  |
|          |  |

|   | CU-SP                               | •        |
|---|-------------------------------------|----------|
|   | 마일리지                                | <b>^</b> |
|   | 마일리지 종류검색                           |          |
|   | 마일리지 적립                             |          |
|   |                                     |          |
|   | 마일리지 자감                             |          |
|   | 마일리지 차감                             | •        |
| - | 마일리지 차감<br>마일리지 활동 기록부<br>시스템 입력 방법 | •        |
| - | 마일리지 확동 기록부<br>시스템 입력 방법<br>FAQ     | •<br>•   |

| • 차감 | 구분 - 전체 | - ~  | • 진행상태 | - 전체 - | ~ Q  |            |        |      |
|------|---------|------|--------|--------|------|------------|--------|------|
| NO   | 차감상태    | 년도   | 학번     | 성명     | 차감구분 | 차감 신청일     | 차감 완료일 |      |
| 1    | 신청      | 2020 |        |        | 장학금  | 2020-09-07 | -      | 상세경보 |
| 신    | 신청 완    | 료    |        |        |      |            |        |      |

## 장학금 신청기준

| 구분   | 메뉴        | 비고                              |
|------|-----------|---------------------------------|
| 장학금  | 장학금차감 신청  | 차감신청을 하시면 심사를 통해 합격여부가 결정이 납니다! |
| 해외탐방 | 해외탐방차감 신청 | 차감신청을 하시면 심사를 통해 합격여부가 결정이 납니다! |

자세한 사항은 공지사항을 참조하세요.